- 附件 2:《企业微信认证流程》
- 1、用户在手机应用商店里搜索并下载"企业微信 APP",下载后在点击桌面上的"企业微信" 图标进入。

| <section-header><complex-block></complex-block></section-header>                                                                                                    | Q. 企业微信 Guadation (Constraints) Guadation (Constraints)   Material (Constraints) Guadation (Constraints) Guadation (Constraints)   Material (Constraints) Guadation (Constraints) Guadation (Constraints)   Material (Constraints) Guadation (Constraints) Guadation (Constraints)   Material (Constraints) Guadation (Constraints) Guadation (Constraints)   Material (Constraints) Guadation (Constraints) Guadation (Constraints)   Material (Constraints) Guadation (Constraints) Guadation (Constraints)   Material (Constraints) Guadation (Constraints) Guadation (Constraints)   Material (Constraints) Guadation (Constraints) Guadation (Constraints)   Material (Constraints) Guadation (Constraints) Guadation (Constraints)   Material (Constraints) Guadation (Constraints) Guadation (Constraints)   Material (Constraints) Guadation (Constraints) Guadation (Constraints)   Material (Constraints) Guadation (Constraints) Guadation (Constraints)   Material (Constraints) Guadation (Constraints) Guadation (Constraints)   Material (Constraints) Guadation (Constraints) Guadation (Constraints)   Mate                                                                                                    | 내 中国移动 🗢                   | 10:15                              | 7 💻                                                                                                    |
|----------------------------------------------------------------------------------------------------|----------------------------------------------------------------------------------------------------|----------------------------|------------------------------------|----------------------------------------------------------------------------------------------------|
| <image/>                                                                                                    |                                                                                                    | ♀ 企业微信                     |                                    | 0                                                                                                    |
| <complex-block></complex-block>                                                                                                    | Harder-HERT Caractering and the statement of the statement of                            | <b>企业</b> 後<br>微信提<br>**** | <b>微信</b><br>供的企业移动办公平台<br>☆ 2,740 | 获取                                                                                                    |
| Ital Ital                                                                                                    |                                                                                                    | 和微信一样易用                    | 继承企业号所有能力<br>在1859年年1日主承担和18月1日月   | 丰富的办公应用<br>(2+ 第2358月 +2)                                                                                                    |
| Image: second second | Image: Constraint of the second second |                            |                                    | A Constant of the second second secon |
| 14:05 & @ @dd @ 46%                                                                                                    | 14:05 ② aut 	 46%<br>↓<br>企业微信                                                                                                    | Today WX                   |                                    | U Q                                                                                                    |
|                                                                                                    | 企业微信                                                                                                    | Today 31x                  | App                                | € <b>*</b>                                                                                                    |
|                                                                                                    |                                                                                                    |                            | //                                 |                                                                                                    |

2、下载并完成安装后,进入企业微信。如果用户已经在微信中关注过移动校园微信公众号 "北京印刷学院"并通过身份认证,那么可直接点击微信登录。如果用户尚未关注该公 众号,请先到微信中关注公众号后再通过企业微信登录(微信关注流程请参见<u>"移动校</u> <u>园微信公众号关注流程</u>)

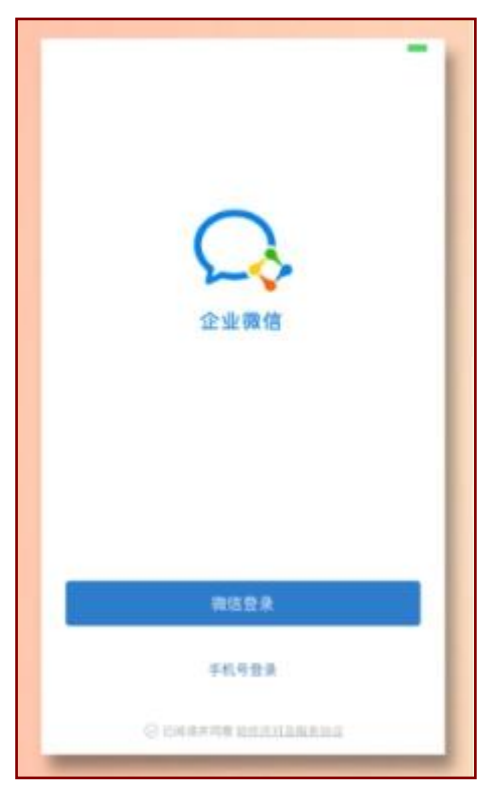

3、 通过微信验证后, 会跳转至选择企业页面, 请选择"北京印刷学院"并进入。

| (1018)<br>€ 1018 | 10:24      | -     |
|------------------|------------|-------|
| 选择企业             |            |       |
| 北京印刷学            | 学院 💿 🔤     | 8     |
| 点击进入企            | <u>EAF</u> |       |
| 0 ## *<br>《 返回   | 10:24      | * 🗰 * |
| 北京印刷等            | 学院:◎       | 2     |
| 张老师              |            |       |
|                  | 进入企业       |       |

4、进入之后,便可通过平台使用相关功能,目前开通的有:北印邮箱、北印 OA、北印通知、 我的教学、我的资产、工资查询、教师课表、科研查询、校园卡、移动图书馆、网费查 询、就业资讯、校情总览、学校概况、校历信息、公共服务、微信家园、新闻聚合、失 物招领、个人信息等等。

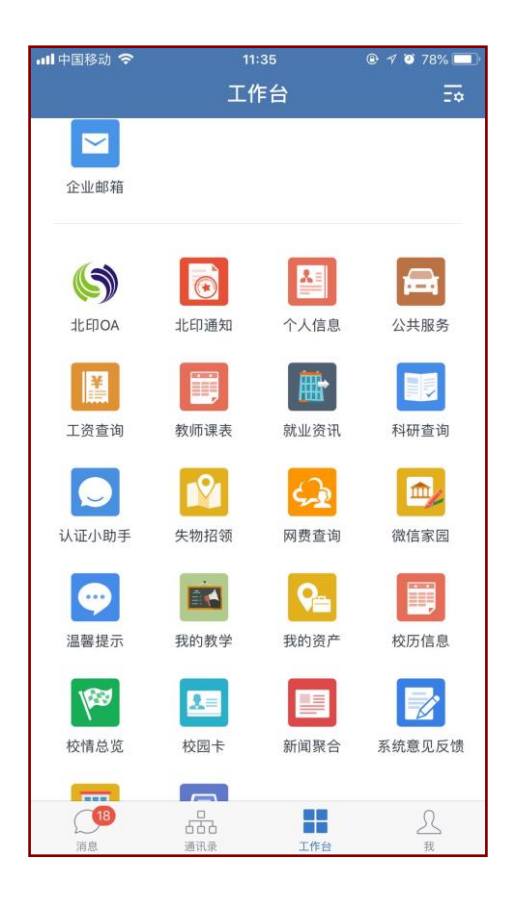

5、企业微信同时也为用户提供了适合 PC 电脑用的桌面版,用户可进入企业微信平台 (https://work.weixin.qq.com/?from=qyh\_redirect#indexDownload),在页面内选择下载 企业微信安装包安装企业微信 PC 版(仅限 Windows 系统或 Mac 系统使用),或直接进入 腾讯官网下载该安装包。打开程序后,需要用户使用手机上的企业微信进行扫码方可 进入。

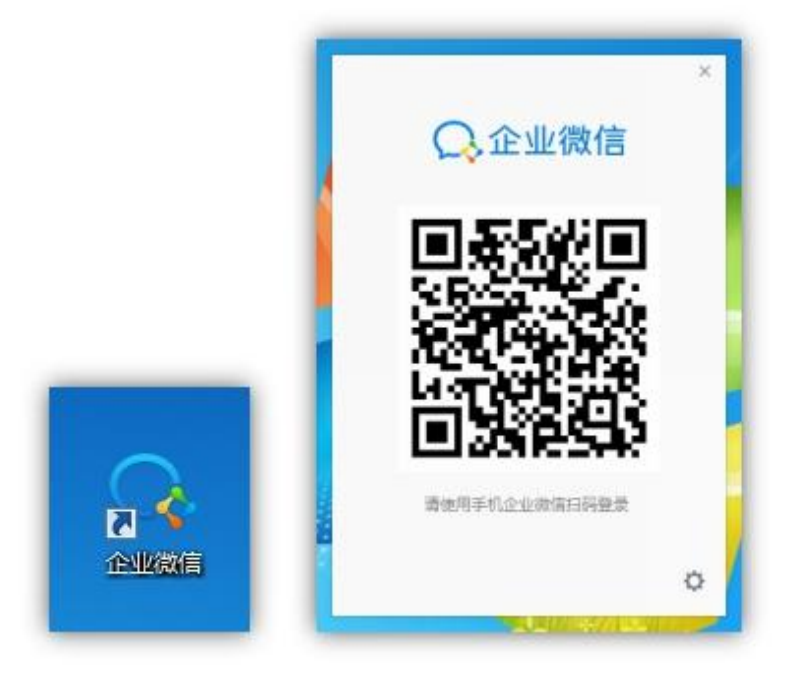